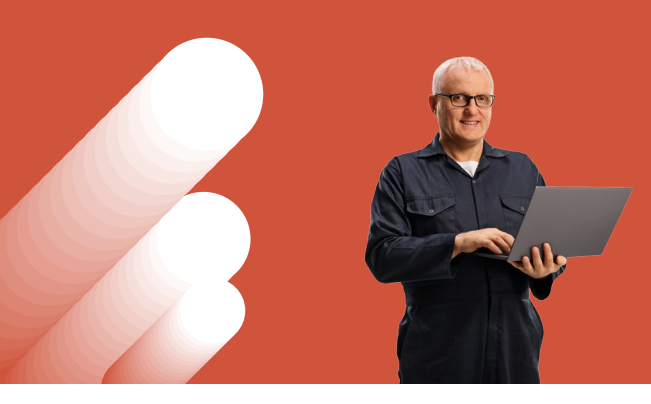

PASO A PASO ASISTENTE RENTA PRESUNTA

Ingresar con RUT y Clave Tributaria a la opción Mis declaraciones juradas de Renta, en **sii.cl** > **Servicios Online > Declaraciones Juradas de Renta**.

| Declaraciones juradas de Renta                                | Compartir |
|---------------------------------------------------------------|-----------|
| Mis declaraciones Juradas                                     |           |
| Consultar libro de remuneraciones de la Dirección del Trabajo |           |
| Declaraciones juradas simples                                 | ٢         |
| Consulta de Declaraciones Juradas                             | 0         |
| Otras Declaraciones Juradas                                   | 0         |
| Declaraciones Mensuales                                       | 0         |
| Nóminas                                                       | 0         |
| Ayudas                                                        |           |
| Preguntas Frecuentes Más información                          |           |

2

Aquí se desplegarán todas las declaraciones, y se debe seleccionar la **Declaración Jurada 1943**:

| E     | CRUA<br>Marine<br>Annua                                                        | MS                                                                                                    | Denicios ontre +  | Ayuda                           | Contacto |
|-------|--------------------------------------------------------------------------------|----------------------------------------------------------------------------------------------------|-------------------|---------------------------------|----------|
| 10    | laraciones Juradas de Renta                                                    |                                                                                                    |                   |                                 |          |
| . ett | a militada                                                                     | Dates Median                                                                                                    | etin per el else  |                                 |          |
| -     | a Maderar 2023 w \min                                                          | Topicon (14                                                                                                    | inipris inspirate | And<br>And<br>And<br>And<br>And |          |
| in.   | an series - Carringtons                                                        |                                                                                                    |                   |                                 |          |
| -     | Allentin Aust                                                                  |                                                                                                    | Addressed         | -                               |          |
|       | between the second stages is second action without $\sigma$ does a $P$ -mod    | -                                                                                                    | -                 | () in state                     |          |
|       | Spendary of State                                                              | and the second second s | Testada           | af leader                       |          |
|       | ter ingen af en linge anten en geler Angele Angel                              | -                                                                                                    |                   | Colorado<br>A Decision          |          |
|       | No. over 1 concentration of the orthogonal for                                 | 100.000                                                                                                    | Concession of the | Colorada<br>A Tentho            |          |
|       | Transis formation, for the formation of these or formation                     | an one                                                                                                    | -                 | al linear                       |          |
| -     | artie teen                                                                     |                                                                                                    | No.               | *****                           |          |
| -1    |                                                                                | -                                                                                                    | 1000              | 1000                            |          |
|       |                                                                                |                                                                                                    |                   |                                 |          |
|       | Anny Transition and a state of agriculture and an and the program in the state |                                                                                                    |                   |                                 |          |

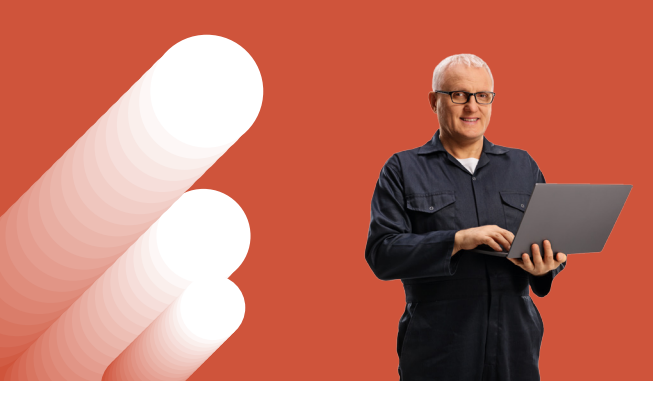

PASO A PASO ASISTENTE RENTA PRESUNTA

Al seleccionarla, se desplegarán todos los medios de envío de la DJ 1943. Se debe elegir la opción **Asistente de apoyo para presentar DJ de Régimen Renta Presunta**.

| Año Tributario                             | 2023 Regimen Tributario:                                       | Sec      | mento: Actividad<br>Económica:  |
|--------------------------------------------|----------------------------------------------------------------|----------|---------------------------------|
|                                            | Método de Envio                                                |          | Acabedo de producto<br>textiles |
|                                            | Seleccione método de envío para su declaración                 |          |                                 |
| Declaraciones por Régimen                  | Formulario en pantalla                                         | 0        | 6                               |
| Considerando su régimen tributario d       | Importador de Datos                                            | 0        | a sus movimientos.              |
| Código Declaración Jurada                  | Casas de Software                                              | 0        |                                 |
| 1940 Contactified Simplificada, planties e | Transferencia de archivos                                      | Θ        | 🖈 Declarar 🛛 💿                  |
|                                            | Asistente de apoyo para presentar DJ de regimen renta presunta | 0        |                                 |
| 🛛 Pendiente por declarar 🥮 Declarada en    |                                                                |          |                                 |
| Declaraciones Comunes                      | c                                                              | Gandelar |                                 |

Al ingresar al Asistente de Renta Presunta, se desplegará esta información, donde se deberá seleccionar el Año Tributario correspondiente. En este caso, 2023:

| Renta Presunta                |                                 |                     |               |                     |                   |
|-------------------------------|---------------------------------|---------------------|---------------|---------------------|-------------------|
| El presente asistente, es par | a facilitar la declaración DDJ. | J 1943, respecto d  | e la Renta Pi | resunta, acogido al | Art.34 de la LIR. |
|                               |                                 |                     |               |                     |                   |
|                               | Colociono ol oño trik           | utaria a daclarar   | 2022 -        |                     |                   |
|                               | Selecione el ano tric           | outario a deciarar. | 2023 ¥        |                     |                   |
|                               |                                 | Mahuar              |               | Continuer           |                   |
|                               |                                 | Volver              |               | Continuar           |                   |

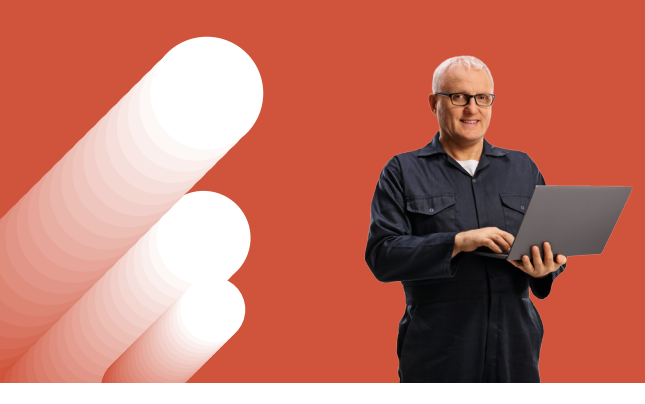

# PASO A PASO ASISTENTE RENTA PRESUNTA

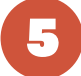

A continuación, se deben seleccionar la(s) actividad(es) económica(s) desarrolladas por el contribuyente:

## Renta Presunta

Señor Contribuyente: Indiguenos que actividad definidas en la Renta presunta usted desarrolla, con un Si

| Actividad                              | INDIQUE:<br>¿Desarrolla esta<br>actividad? |
|----------------------------------------|--------------------------------------------|
| Renta Presunta Agricola                | No v                                       |
| Renta Presunta Transporte de pasajeros | No v                                       |
| Renta Presunta Transporte de carga     | No 🗸                                       |
| Renta Presunta Minera                  | No v                                       |

6

Dependiendo de la actividad seleccionada, se desplegará un cuadro con datos a completar. Por ejemplo, en el caso del rubro transporte, se deberá completar el monto del avalúo fiscal del vehículo, a partir del cual se determinará la base imponible respectiva:

### Renta Presunta

Su Actividad es Transporte de pasajeros, indique el Monto(s) de Avalúo(s) Fiscal(es) de vehículo(s) al 01-01-2023:

| Actividad                      | Monto(s) Avalúo(s) Fiscal(es) de vehículo(s)<br>al 01-01-2023 | Valor determinado de Base Imponible |
|--------------------------------|---------------------------------------------------------------|-------------------------------------|
| Transporte de pasajeros        | 6.000                                                         |                                     |
| Transporte de pasajeros(Taxis) | 4.777                                                         |                                     |

La Base Imponible corresponde al 10% al valor Ingresado en Monto de Avalúo Fiscal de Transporte de pasajeros y para el Transporte de pasajeros (Taxi) dicho valor tiene una rebaja 30% del Avalúo Fiscal.

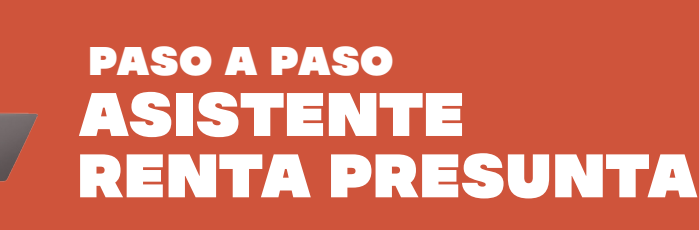

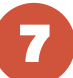

Con la información ingresada, el Asistente determinará la base imponible:

Home / Asistentes DDJJs - Renta Presunta

## Renta Presunta

Esta es la sección B de DDJJ 1943, la BASE IMPONIBLE será la base para la atribución de sus socios.

| N* | TIPO DE ACTIVIDAD       | BASE IMPONIBLE |
|----|-------------------------|----------------|
| 1  | Agricola                |                |
| 2  | Transporte de pasajeros | 934            |
|    | Continuar               | Guardar Volver |

#### Sección D: DATOS DE LOS INFORMADOS (Propietarios).

|    |                    | RENTA A TRIBUTAR F              | POR LOS PROPIETARIOS DE LA EMPRESA O POR LOS COOPERADOS<br>34 DE LA LIR, SEGÚN ART. 14 LETRA B) N° 2 DE LA L | DE LA COOPERATIVA ACOGIDA AL ART.<br>IR        |
|----|--------------------|---------------------------------|----------------------------------------------------------------------------------------------------|------------------------------------------------|
| N* | RUT<br>PROPIETARIO | MONTO RENTA<br>A TRIBUTAR       | MONTO DEL CRÉDITO POR IMPUESTO DE 1º CATEGORÍA                                                               | DATO INFORMATIVO                               |
|    |                    | CON LOS<br>IMPUESTOS<br>FINALES | Con derecho a devolución                                                                                     | RETIROS EFECTIVOS REALIZADO<br>EN EL EJERCICIO |
| 1  | 13252425-4         | 934                             |                                                                                                    | 200.000                                        |

Si dicho porcentaje no es el correcto, debe concurrir la Unidad del Servicio que le corresponde de acuerdo a su domicilio.

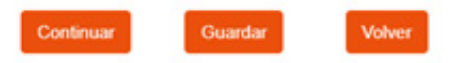

Finalmente, se desplegará la vista previa de la DJ 1943. Si la información es correcta, debe seleccionarse "enviar DJ":

| ista Pre                                                                 | evia                                                                                                    |                              |                                                                              |                                 |      |        |
|--------------------------------------------------------------------------|----------------------------------------------------------------------------------------------------|------------------------------|------------------------------------------------------------------------------|---------------------------------|------|--------|
| °or tavor revisi                                                         | ar la Declaración Jurada generada v                                                                                                    | itilizando la información    | ingresada por usted.                                                         |                                 | Sale | Volver |
| Sección A: Il                                                            | DENTIFICACIÓN DEL DECLAR                                                                                                    | INTE                         |                                                                              |                                 |      |        |
| R                                                                        | IOL ÚNICO TRIBUTARIO                                                                                                    | NO                           | MBRE O RAZÓN SOCIAL                                                          |                                 |      |        |
| 13253425-4                                                               |                                                                                                    |                              |                                                                              |                                 |      |        |
|                                                                          | DOMICILIO                                                                                                    |                              | COMUNA                                                                       |                                 |      |        |
| 1                                                                        | Teatinos 120 1 1 villapob                                                                                                    |                              | SANTIAGO                                                                     |                                 |      |        |
| 0                                                                        | ORREO ELECTRÓNICO                                                                                                    |                              | TELÉFONO                                                                     |                                 |      |        |
|                                                                          | egf_uno@eii ci                                                                                                    | 2354596                      |                                                                              |                                 |      |        |
| lección B: B                                                             | BASE IMPONIBLE ACTIVIDAD D                                                                                                    | E RENTA PRESUNT              | A AFECTA A PRIMERA CATEGORÍA                                                 |                                 |      |        |
| N°                                                                       | TIPO DE AC                                                                                                    | TIMIDAD                      | BASE IMPONIEL                                                                |                                 |      |        |
| N <sup>2</sup>                                                           | TIPO DE AC                                                                                                    | :TIVIDAD                     | BASE IMPONIBU                                                                |                                 |      |        |
| N"<br>1                                                                  | TIPO DE AC<br>Agricola<br>Transporte de pasajeros                                                                                                    | TIVIDAD                      | BASE IMPONIEL<br>0<br>934                                                    |                                 |      |        |
| N"<br>1<br>2<br>Sección C: S                                             | TIPO DE AC<br>Agricela<br>Transporte de pasajante<br>RENTA LÍQUIDA O BASE IMPO                                                                                                    | NIBLE AFECTA A PR            | BASE IMPONIBU<br>9<br>934<br>MERA CATE GORÍA CONTRIBUYENT                    | SACOGIDOS AL ART. 14 C) Nº 1 I  | R    |        |
| N°<br>1<br>2<br>Sección C: R                                             | TIPO DE AC<br>Apriste<br>Transporte de pasigente<br>RENTA LÍQUIDA O BASE IMPOR                                                                                                    | NBLE AFECTA A PR             | BASE IMPONIEL<br>0<br>194<br>MERA CATEGORÍA CONTRIBUYENT                     | S ACOGIDOS AL ART. 14 C) Nº 1 I | R    |        |
| N°<br>1<br>2<br>Sección C: S<br>Ingresos del pro<br>Costo Directo di     | TIPO DE AC<br>Agrícele<br>Transporte de pasajenos<br>RENTA LÍQUIDA O EASE IMPOI<br>os percibilos o devengados reajustados<br>in to líbenes y transports reagistados                                        | NIBLE AFECTA A PR            | BASE IMPONIELI<br>9<br>934<br>MERA CATE GORÍA CONTRIBUYENT                   | S ACOGIDOS AL ART. 14 C) Nº 1 L | R    |        |
| N°<br>1<br>2<br>Sección C: 8<br>Ingreso del pro<br>Costo Directo del pro | TIPO DE AC<br>Aprècite<br>Transporte de pasajente<br>REINTA LÍQUIDA O BASE IMPOR<br>y perclotos o devengados reguestados<br>le los Benes y Bervolos y Cablos nece<br>le los Benes y Bervolos y Cablos nece | ITINDAD<br>NOLE AFECTA A PRI | BASE IMPONIBLE<br>9<br>934<br>MERA CATEGORÍA CONTRIBUYENT<br>79303 (RADIADAS | S ACOGIDOS AL ART. 14 C) Nº 1 I | R    |        |